## 16 Port Nway Fast Ethernet Web Smart Switch

Model: 065-7532

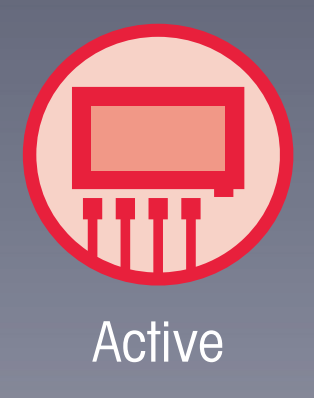

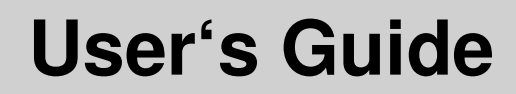

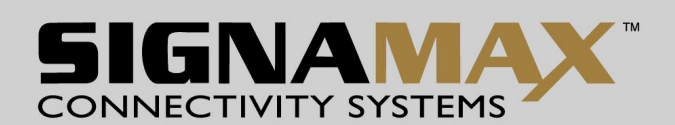

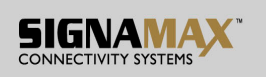

#### FCC Warning

This device has been tested and found to comply with limits for a Class B digital device, pursuant to Part 2 and 15 of FCC Rules. These limits are designed to provide reasonable protection against harmful interference when the equipment is operated in a commercial environment. This equipment generates and radiates radio frequency energy and, if not installed and used in accordance with the user's manual, it may cause interference in which case users will be required to correct interference at their own expenses.

### **CE Warning**

This is a Class B product. In a domestic environment, this product may cause radio interference in which case the user may be required to take adequate measures.

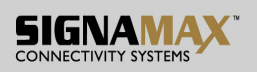

# Introduction

065-7532 switch provides 16 10/100M ports. 065-7532 switch was designed for easy installation and high performance in an environment where traffic is on the network and the number of users increases continuously.

The compact rigid desktop size was specifically designed for small to medium workgroups. 065-7532 switch can be installed where space is limited; moreover, it provides smooth network migration and easy upgrade to network capacity.

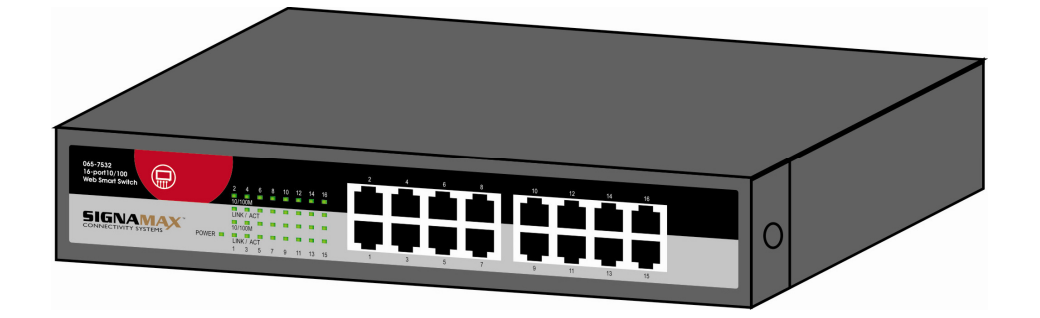

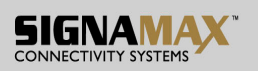

## Package Contents

Before you start to install this switch, please verify your package that contains the following items:

- One 065-7532 Fast Ethernet Switch
- One Power Cord
- One CD with User's Manual

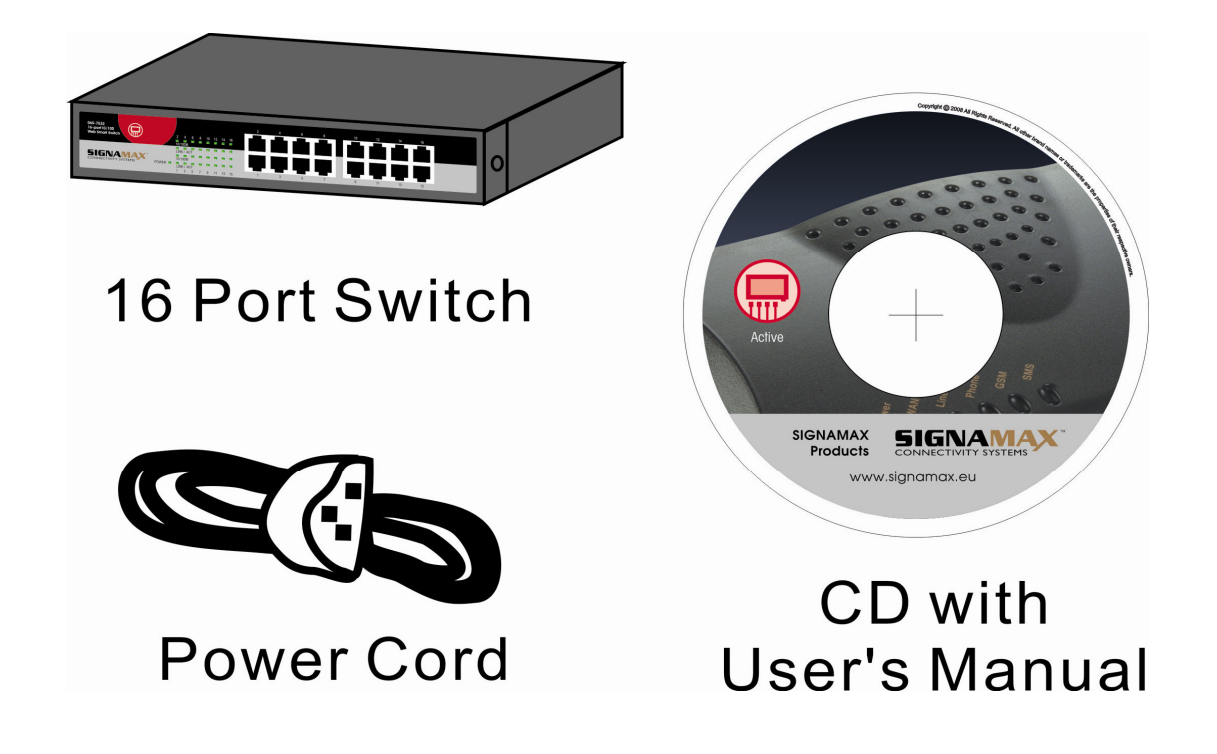

Note: If any of these items is found missing or damaged, please contact your local supplier for replacement.

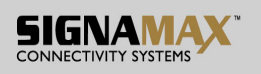

#### Key Features

- 16 Port 10/100M Nway (Auto-negotiation) Switch
- 11" Desktop size with metal case
- Can be installed in a 19" cabinet by rack-mount kits
- Auto-learn of networking configurations
- Auto-detect full/half-duplex modes for any port
- Dedicated full-duplex 200Mbps bandwidth
- Store-and-Forward switching methods
- IEEE 802.3x flow control for full-duplex and back-pressure flow control for half-duplex
- Non-blocking & Non-head-of-line blocking full wire speed forwarding
- Auto-MDI/MDI-X function for any port
- Smart plug & play

### Front Panel (LEDs)

#### LED Indicators of 16 Port 10/100M Switch

| LED       | Status   | Description                    | No. Of LED |
|-----------|----------|--------------------------------|------------|
| Power     | On       | Power on                       | Power      |
| 10/100M   | On       | Port is on the 100M status     | 16 (1~16)  |
|           | Off      | Port is on the 10M status      | 16 (1~16)  |
| LINK/ACT. | On       | 10/100Mbps port for connection | 16 (1~16)  |
|           | Flashing | 10/100Mbps for data activating | 16 (1~16)  |

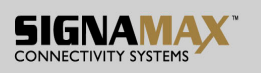

#### **Connections**

#### Switch/Hub to 065-7532 Fast Ethernet Switch

065-7532 switch provides automatic crossover detection functionality for any port. It is simple and friendly to up-link to another switch without crossover cable.

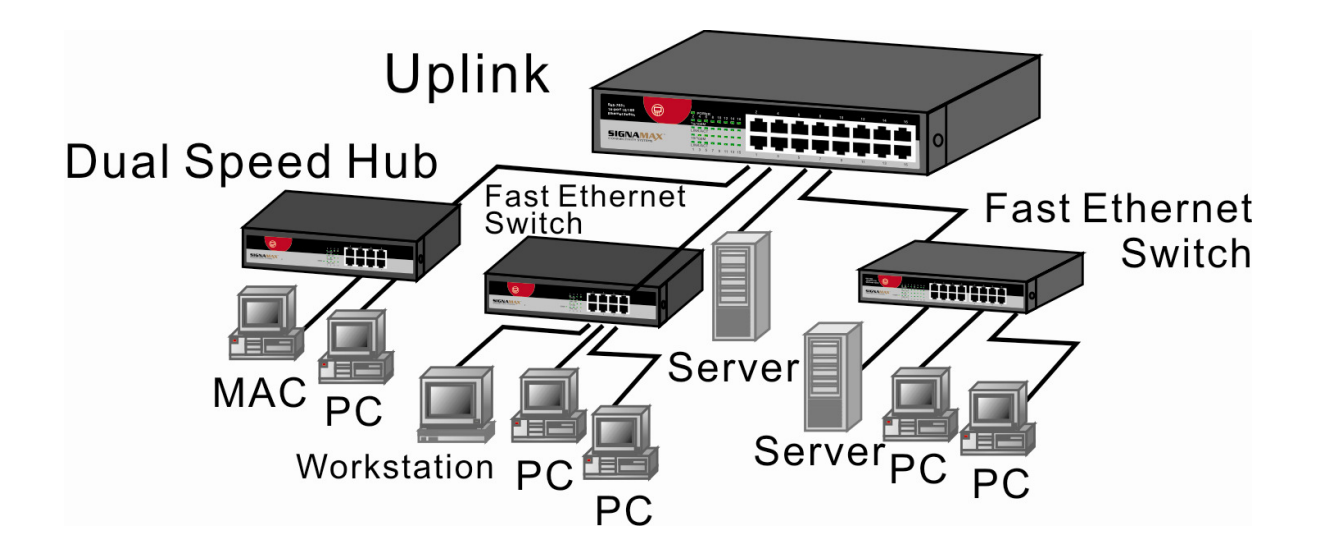

#### PC/Other devices to 065-7532 Fast Ethernet Switch

Via a twisted pair cable straight through, 065-7532 switch can be connected to PCs, servers and other network devices.

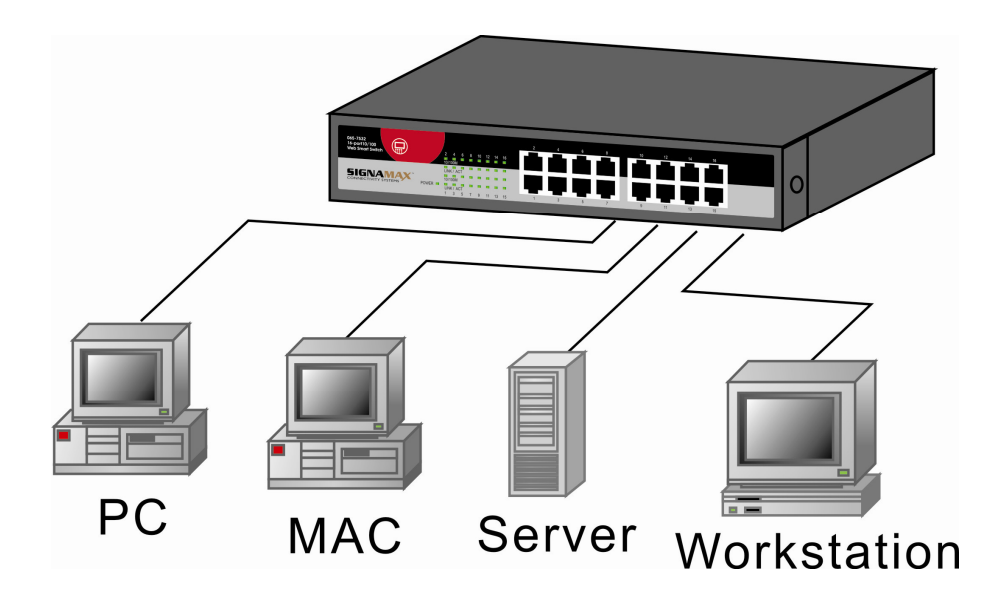

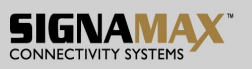

Rear Panel (Power)

### AC input

AC input (100~240V/AC, 50~60Hz) UL Safety

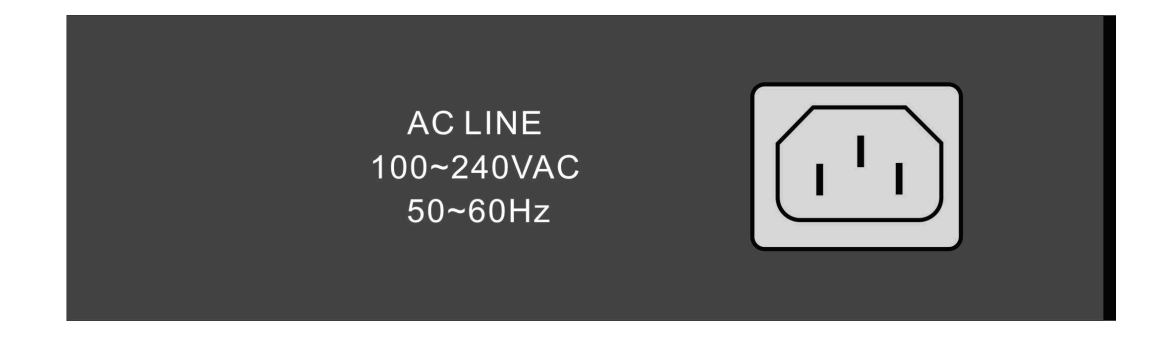

#### **Technical Specifications**

|                    | IEEE 802.3 10BaseT        |  |  |  |  |
|--------------------|---------------------------|--|--|--|--|
| Standards          | IEEE 802.3u 100BaseTX     |  |  |  |  |
|                    | IEEE 802.3x Flow control  |  |  |  |  |
|                    | Number of Ports: 16       |  |  |  |  |
| Footuroo           | MAC Address: 4K           |  |  |  |  |
| realures           | Buffer Memory: 1.5 Mb     |  |  |  |  |
|                    | Method: Store and Forward |  |  |  |  |
| Filtering/         | 100Mbps port – 148,800pps |  |  |  |  |
| Forwarding Rates   | 10Mbps – 14,880pps        |  |  |  |  |
|                    | 10BaseT Cat. 3, 4, 5      |  |  |  |  |
| Transmission Media | UTP/STP                   |  |  |  |  |
|                    | 100BaseTX Cat. 5 UTP/STP  |  |  |  |  |
|                    | Per Port: LINK/ACT,       |  |  |  |  |
| LED Indicators     | 10/100M                   |  |  |  |  |
|                    | Per Unit: Power           |  |  |  |  |
| Power Requirement  | 100~240V/AC, 50~60Hz      |  |  |  |  |
| Power Consumption  | 9.2 Watts (Max)           |  |  |  |  |
| Dimonoiono         | 266 × 160 × 44 mm         |  |  |  |  |
|                    | (L x W x H)               |  |  |  |  |
| Weight             | 1.40 kg                   |  |  |  |  |

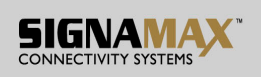

| Operating<br>Temperature | 0 to 55℃                         |
|--------------------------|----------------------------------|
| Storage<br>Temperature   | -20 to 90°C                      |
| Humidity                 | 10 to 90% RH<br>(non-condensing) |
| Certifications           | FCC Class B, CE                  |

### Web Smart Switch

#### Configure

Please follow the steps to configure this Web Smart switch.

#### Step 1:

Use a twisted pair cable to connect this switch to your PC.

#### Step 2:

Set your PC's IP to 192.168.2.xx.

| Local Area Connection Properties General Connect using: | ?×                                                                                                    |                                                                                    |
|---------------------------------------------------------|----------------------------------------------------------------------------------------------------|------------------------------------------------------------------------------------|
| Components checked are used by this con                 | nternet Protocol (TCP/IP) Properti<br>General<br>You can get IP settings assigned auto<br>this capability. Otherwise, you need to                                            | es ? X<br>matically if your network supports<br>ask your network administrator for |
|                                                         | O Dbtain an IP address automatica     O Dbtain an IP address automatica     O Use the following IP address:     IP address:     Subnet mask:     O of the following address: | 192.168.2.30<br>255.255.255.0                                                      |
| Show icon in taskbar when connected                     | C Obtain DNS server address auto                                                                                                    | matically                                                                          |
|                                                         | Attemate Ding server.                                                                                                    | Advanced                                                                           |

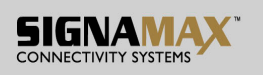

#### Step 3:

Open the web browser (like IE...), and go to 192.168.2.1 site, and then you will see the login screen.

| USER LOG IN |             |  |  |  |  |  |
|-------------|-------------|--|--|--|--|--|
| Site:       | 192.168.2.1 |  |  |  |  |  |
| ID:         | admin       |  |  |  |  |  |
| Password:   | •••••       |  |  |  |  |  |
| OK          |             |  |  |  |  |  |

Key in the user ID and the password to pass the authentication,

IP: 192.168.2.1 ID: admin Password: admin

After the authentication procedure, the home page shows up.

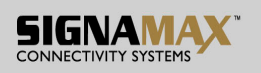

#### Step 4:

On the following home page, select the configuration by clicking the icon. It includes,

- Administrator
- Port Management
- VLAN Setting
- QoS Setting
- Port Security
- Logout

| ort Management<br>LAN Setting          | Welcome to        | Use 16-Port 10/100M<br>16 Ports plu | bps Modular Fast Ethernet Switch<br>s 2 Expasion                                                                                                    |
|----------------------------------------|-------------------|-------------------------------------|----------------------------------------------------------------------------------------------------|
| oS Setting                             | Flow metering     | VLAN Support                        | Basic Feature                                                                                                    |
| MAC Address<br>Configuration<br>Logout | Bandwidth control | • VLAN Groups                       | <ul> <li>Embedded HTTP web Management</li> <li>Configuration Recovery</li> <li>TFTP Software upgradeable</li> <li>Auto-logout Security</li> <li>Password security</li> </ul> |

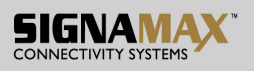

## Administrator: Authentication Configuration

| 16-Port 10/1                                                                       | 00Mbps Modular Fast Et       | hernet Switch           |
|------------------------------------------------------------------------------------|------------------------------|-------------------------|
| Administrator     Authentication     Configuration     System IP     Configuration | Authentication Con           | figuration              |
| <ul> <li>System Status</li> </ul>                                                  | Setting                      | Value                   |
| <ul> <li>Firmware Update</li> </ul>                                                | Username                     | admin max:15 Characters |
| <ul> <li>Port Management</li> <li>VLAN Setting</li> <li>Trunk Setting</li> </ul>   | Password<br>Confirm Password | max:15 Characters       |
| QoS Setting                                                                        |                              | Update                  |
| MAC Address<br>Configuration<br>> Logout                                           |                              |                         |

You can change the user name and the password, and click "Update" to confirm the new change. After that, you can reset this switch by power off and then power on to take the new user name and the password effectively.

| System Status     Setting     Value       Load default setting     IP Address     192, 168, 2, 1       Firmware Update     IP Address     192, 168, 2, 1       AN Setting     Gateway     192, 168, 2, 254       S Setting     Gateway     192, 168, 2, 254 | Iministrator  Authentication Configuration  System IP Configuration | System IP Configuration   |                               |
|----------------------------------------------------------------------------------------------------|---------------------------------------------------------------------|---------------------------|-------------------------------|
| Firmware Update     IP Address     IP2_68_2_1       rt Management     Subnet Mask     255_255_255_0       AN Setting     Gateway     192_168_2_2_254       S Setting     Update                                                                             | System Status     Load default setting                              | Setting                   | Value                         |
| AN Setting<br>ank Setting<br>S Setting<br>AC Address<br>anguration<br>pout                                                                                                    | <ul> <li>Firmware Update</li> <li>ort Management</li> </ul>         | IP Address<br>Subnet Mask | 192, 168, 2, 1<br>255, 255, 0 |
| S Setting Update Update                                                                                                    | LAN Setting                                                         | Gateway                   | 192 . 168 . 2 . 254           |
|                                                                                                    | IS Setting<br>AC Address<br>Infiguration<br>Igout                   |                           | Update                        |
|                                                                                                    |                                                                     |                           |                               |

## Administrator: System IP Configuration

You can change the IP address by typing the new IP address and click "Update" to confirm the new change, and then the message will show "Setting Process OK!!", After that, you should reset this switch by power off and then power on it to complete the new change.

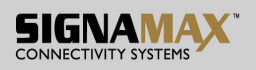

## Administrator: System Status

| 16-Port 10/1                                                                                                  | 00Mbps Modular Fast | Ethernet Switch             |
|----------------------------------------------------------------------------------------------------|---------------------|-----------------------------|
| Administrator     Authentication     Configuration     Restore IP                                             | System Status       |                             |
| Configuration                                                                                                 | MAC Address         | 00:03:cd:02:01:a7           |
| <ul> <li>System Status</li> <li>Load default setting</li> </ul>                                               | Number of Ports     | 16                          |
| Firmware Update                                                                                               | Comment             | switch                      |
| Port Management VI AN Setting                                                                                 | System Version      | IP1726_ETEN16 v283.2.060921 |
| <ul> <li>Trunk Setting</li> <li>QoS Setting</li> <li>MAC Address<br/>Configuration</li> <li>Logout</li> </ul> |                     |                             |

It shows this switch MAC address, and you can select "Back to the last display" or "Logout" when the time's out.

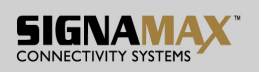

## Administrator: Load Default Setting to EEPROM

| 16-Port 10/10                                                                                                    | 00Mbps Modular Fast Ethernet Switch |
|----------------------------------------------------------------------------------------------------|-------------------------------------|
| <ul> <li>Administrator</li> <li>Authentication<br/>Configuration</li> <li>System IP<br/>Configuration</li> <li>System Status</li> <li>Load default setting</li> <li>Firmware Update</li> <li>Port Management</li> <li>VLAN Setting</li> <li>Trunk Setting</li> <li>QoS Setting</li> <li>MAC Address<br/>Configuration</li> <li>Logout</li> </ul> | Load Default Setting                |

You can click "Load" to load the new factory default setting, and then reset the switch by power off and then power on to take it effectively.

## Administrator: Firmware Update

| 16-Port 10/10                                                                                                    | OMbps Modular Fast Ethernet Switch                                                                                                    |
|----------------------------------------------------------------------------------------------------|----------------------------------------------------------------------------------------------------|
| <ul> <li>Administrator</li> <li>Authentication<br/>Configuration</li> <li>System IP<br/>Configuration</li> <li>System Status</li> <li>Load default setting</li> <li>Firmware Update</li> <li>Port Management</li> <li>VLAN Setting</li> <li>OoS Setting</li> <li>MAC Address<br/>Configuration</li> <li>Logout</li> </ul> | Firmware Update         Before updating the firmware, you should install the TFTP+DHCP server on your PC (web management station). Once completing the software installation and configuring the DHCP program as shown in the document, you should click the [update] button. The firmware will be update in one to two minutes.         You'd better carefully read the document regarding the update procedure, preventing the unexpected problem form occurring.         Update |

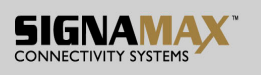

Follow the instruction on the screen to update the new firmware. Please contact with your sales agents to get the latest firmware information.

## **Port Management: Port Control Configuration**

| 16-Port 10/100Mbps Modular Fast Ethernet Switch                                 |        |      |                |                       |                         |                  |                  |                        |             |                        |   |
|---------------------------------------------------------------------------------|--------|------|----------------|-----------------------|-------------------------|------------------|------------------|------------------------|-------------|------------------------|---|
| Administrator Port Management                                                   | Port   | Con  | figura         | tion                  |                         |                  |                  |                        |             |                        | ^ |
| Port Configuration     Port Mirroring     Bandwidth Control     Broadcast Storm | Port N | 0.   | Tx &<br>Enable | : Rx                  | Link Capa<br>Auto-Nego. | bility           | Duplex<br>Full 🖌 | Pause<br>Enable 💊      | •           | Backpressure<br>Enable |   |
| Control VLAN Setting Trunk Setting                                              |        |      |                |                       |                         | Update           | ]                |                        |             |                        |   |
| <ul> <li>QoS Setting</li> <li>MAC Address<br/>Configuration</li> </ul>          | Port   | Link | Cur<br>Speed   | rent Status<br>Duplex | FlowCtrl                | Tx&Rx            | Capability       | Setting Stat<br>Duplex | us<br>Pause | Backpressure           |   |
| > Logout                                                                        | 1      |      |                |                       |                         | Enable<br>Enable | Auto<br>Auto     | full<br>full           | on<br>on    | on<br>on               |   |
|                                                                                 | 3      |      |                |                       | 1222                    | Enable           | Auto             | full                   | on          | on                     |   |
|                                                                                 | 4      |      |                |                       | -                       | Enable           | Auto             | full                   | on          | on                     |   |
|                                                                                 | 5      |      | ()             |                       |                         | Enable           | Auto             | full                   | on          | on                     |   |
|                                                                                 | 6      |      |                |                       |                         | Enable<br>Enable | Auto<br>Auto     | full<br>full           | on          | on                     |   |
|                                                                                 | 8      |      |                |                       |                         | Enable           | Auto             | full                   | on          | on                     | - |

Select the "Port No." which you want to configure the mode below,

"Capability" - Auto-Nego. or force on 100M or 10M mode "Duplex" - you can select the port is full/half-duplex or enable/disable this port.

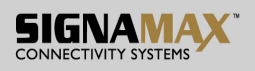

## **Port Management: Port Mirroring**

| 16-Port 10/10                                                                             | 00Mbps Modular F                                                   | ast Ethern          | et Swit                | ch            |              |             |             |            |             |
|-------------------------------------------------------------------------------------------|--------------------------------------------------------------------|---------------------|------------------------|---------------|--------------|-------------|-------------|------------|-------------|
| Administrator Port Management                                                             | Port Mirroring                                                     |                     |                        |               |              |             |             |            |             |
| <ul> <li>Port Configuration</li> <li>Port Mirroring</li> <li>Bandwidth Control</li> </ul> | Destination<br>Port                                                | 01 🗸                |                        |               |              |             |             |            |             |
| <ul> <li>Broadcast Storm<br/>Control</li> </ul>                                           | Monitored<br>Packets                                               | Disable             | *                      |               | _            | -           |             |            |             |
| <ul> <li>VLAN Setting</li> <li>Trunk Setting</li> </ul>                                   | Source                                                             | 1                   | 2                      | 3             | 4            | 5           | 6           | 7          | 8           |
| <ul> <li>QoS Setting</li> <li>MAC Address<br/>Configuration</li> </ul>                    | Port                                                               | 9                   | 10                     | 11            | 12           | 13          | 14          | 15         | 16          |
| > Logout                                                                                  |                                                                    |                     |                        | Updat         | e            | 25          |             |            |             |
|                                                                                           | 1.Only one destination p<br>2.If the Port number of so<br>program. | ort is active all t | he time.<br>same as th | ne destinatic | on port, the | source port | will be ign | ored autom | atically by |

Port mirroring is used to mirror traffic from the source port to a destination port for analysis.

Select the destination port from port 1 to port 16, and select the source port by click the checking box of the port.

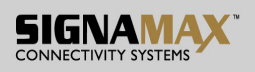

### Port Management: Bandwidth Control

| 16-Port 10/1                                                                                                    | 00Mbps N                       | lodular Fasi                            | t Ethernet S                            | witch                                         |                                   |                                         |                                                                     |                                               |
|----------------------------------------------------------------------------------------------------|--------------------------------|-----------------------------------------|-----------------------------------------|-----------------------------------------------|-----------------------------------|-----------------------------------------|---------------------------------------------------------------------|-----------------------------------------------|
| Administrator  Port Management  Port Configuration  Port Mirroring                                                                                                    | Bandw                          | vidth Cont                              | rol                                     |                                               |                                   |                                         |                                                                     |                                               |
| <ul> <li>Bandwidh Control</li> <li>Broadcast Storm<br/>Control</li> <li>VLAN Setting</li> <li>Trunk Setting</li> <li>QoS Setting</li> <li>MAC Address<br/>Configuration</li> <li>Logout</li> </ul> | If the link setting rate       | Port No<br>01 v<br>speed of selected p  | ort is lower than t                     | Tx Ra<br>100M<br>Updae (<br>ne rate that yo   | te<br>LoadDefault                 | his system will use t                   | Rx Rate<br>100M 🕶<br>he value of link sp                            | eed as your                                   |
|                                                                                                    | Port<br>No<br>1<br>2<br>3<br>4 | Tx Rate<br>100M<br>100M<br>100M<br>100M | Rx Rate<br>100M<br>100M<br>100M<br>100M | Link<br>Speed<br>100M<br>100M<br>100M<br>100M | Port<br>No<br>9<br>10<br>11<br>12 | Tx Rate<br>100M<br>100M<br>100M<br>100M | Rx Rate           100M           100M           100M           100M | Link<br>Speed<br>100M<br>100M<br>100M<br>100M |

Select the "Port No." which you want to configure the mode below,

"TX Rate" is meant you can set the maximum transmission rate of this selected port and choose the full speed or in 128K/256K/512K/1M/2M/4M/8M speed.

"RX Rate" is meant you can set the maximum receiving rate of this selected port and choose full speed or in 128K/256K/512K/1M/2M/4M/8M speed.

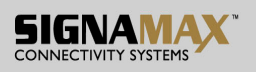

## Port Management: Broadcast Storm Control

| 16-Port 10/10                                                                                                    | 00Mbps Modular Fast Ethernet Switch                                                                                                    |                                                    |
|----------------------------------------------------------------------------------------------------|----------------------------------------------------------------------------------------------------|----------------------------------------------------|
| Administrator Port Management                                                                                                    | Broadcast Storm Control                                                                                                    |                                                    |
| <ul> <li>Port Configuration</li> <li>Port Mirroring</li> <li>Bandwidth Control</li> <li>Broadcast Storm</li> </ul>                                                                                                    | Enable<br>Threshold                                                                                                    | 127<br>1~127                                       |
| Control VLAN Setting Cost of Cost of C | Update<br>This value indicates the number of broadcast packet which is allowed to<br>10 ms for 100Mbps speed and 100 ms for 10Mbps speed | enter each port in one time unit. One time unit is |

You can enable or disable the broadcast storm protection feature by clicking "Update".

## VLAN Setting: Group VLAN Setting

| Idministrator<br>Port Management<br>A AN Setting | Group VL/ | AN S | Setti           | ing |    |   |    |        |                 |     |        |        |        |        |        |        |        |        |     |
|--------------------------------------------------|-----------|------|-----------------|-----|----|---|----|--------|-----------------|-----|--------|--------|--------|--------|--------|--------|--------|--------|-----|
| Group VLAN Setting                               | Grou      | p No |                 |     |    |   |    |        |                 |     |        | 0      | )1 🖌   |        |        |        |        |        |     |
| Frunk Setting                                    | Men       | nber |                 |     | 01 |   | 02 | 2      | 0               | 3   |        | 04     |        | 05     |        | 06     |        | 07     | 08  |
| WAC Address<br>Configuration                     | Pc        | ort  |                 |     | 09 |   | 10 | )<br>] | 1               | 1   |        | 12     |        | 13     |        | 14     |        | 15     | 16  |
|                                                  | Com       | ment |                 |     |    |   |    | U      | pdate           |     | LoadDe |        | )      | -      |        |        |        |        |     |
|                                                  | Group     |      |                 |     |    |   |    | I      | LAN             | Mem | ıber   |        |        |        |        |        |        | Comme  | ent |
|                                                  | -         | 1    | 2               | 3   | 4  | 5 | 6  | 7      | 8               | 9   | 1<br>0 | 1<br>1 | 1<br>2 | 1<br>3 | 1<br>4 | 1<br>5 | 1<br>6 | -      |     |
|                                                  | 1         | V    | v               | A   | v  | v | V  | v      | v               | ¥   | v      | v      | v      | v      | v      | V      | v      | 111111 |     |
|                                                  | 2         |      | 8 <del></del> 3 | =   | -  | - | -  | 2-     | s <del></del> 3 | =   |        | -2     | -      |        | -      | -      |        | -      |     |
|                                                  |           |      |                 |     |    |   | 1  |        |                 | 1   | -      |        | 1      | 1      |        |        |        |        |     |

There are 8 VLAN groups, 01, 02, 03, 04, 05, 06, 07, 08 can be used.

You can select a group, and then click the port number which you want to put it into the selected VLAN group.

| 16-Port 10/1                                                                     | IOOMbps Modular Fast                                                     | Ethernet | Switch                          |                  |                       |         |    |    |    |
|----------------------------------------------------------------------------------|--------------------------------------------------------------------------|----------|---------------------------------|------------------|-----------------------|---------|----|----|----|
| <ul> <li>Administrator</li> <li>Port Management</li> <li>VLAN Setting</li> </ul> | Multi to 1 Setting                                                       |          |                                 |                  |                       |         |    |    |    |
| Group VLAN Setting                                                               | Destination PortNo                                                       |          |                                 |                  | 01                    | ~       |    |    |    |
| Trunk Setting                                                                    | Current Setting                                                          |          |                                 | . ,              | Po                    | ort:-   |    | 3  |    |
| <ul> <li>QoS Setting</li> <li>MAC Address</li> </ul>                             | Disable                                                                  | 01       | 02                              | 03               | 04                    | 05      | 06 | 07 | 08 |
| Configuration<br>> Logout                                                        | Port                                                                     | 09       | 10                              | 11               | 12                    | 13      | 14 | 15 | 16 |
|                                                                                  |                                                                          |          |                                 | Update           |                       |         |    | h. |    |
|                                                                                  | 1.A example for Multi-to-1 strue<br>Destination Port/<br>Current Setting | cture    | Por<br>(0)<br>(0)<br>(0)<br>(0) | ts V<br>1)<br>2) | /LAN G<br>1<br>2<br>: | troup s |    |    |    |

## VLAN Setting: Multi to 1 Setting

This is a special design for easily setting the switch VLAN into "VLAN Per Port". After this setting, all ports can only connect to the destination port.

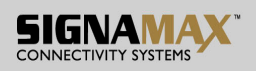

#### Trunk Setting: Trunk Configuration

| 16-Port 10/1                                                                     | 00Mbps Modular Fast Ethernet S                                                                                                    | witch                                     |            |             |                                     |   |
|----------------------------------------------------------------------------------|----------------------------------------------------------------------------------------------------|-------------------------------------------|------------|-------------|-------------------------------------|---|
| <ul> <li>Administrator</li> <li>Port Management</li> <li>VLAN Setting</li> </ul> | Trunk Configuration                                                                                                    |                                           |            |             |                                     | - |
| <u>Trunk Setting</u> OoS Setting                                                 | Trunk Hash Algorithm Selection                                                                                                    | ⊙Por                                      | t ID O SA  |             | ) SA & DA                           |   |
| MAC Address<br>Configuration                                                     | Trunk0                                                                                                    | Port1                                     | Port2      | Port3       | Port4                               | 3 |
| ✓ Logout                                                                         |                                                                                                    |                                           |            |             |                                     | 2 |
|                                                                                  | Trunkd                                                                                                    | Port5                                     | Port6      | Port7       | Port8                               |   |
|                                                                                  | HUIKI                                                                                                    |                                           |            |             |                                     |   |
|                                                                                  |                                                                                                    | Update                                    |            |             |                                     |   |
|                                                                                  | 1.Selecting one port for a trunk will treated as a<br>2.Don't connect both trunks channels to a singl<br>coming to any port of the switch. | , void setting,<br>e switch, this will ca | ause unlir | nited traff | fic loop once a broadcast packet is |   |

Set up port trunk groups, and click the port number you want to include it into the same group. There are two groups to choose, and the maximum of ports for one group is 4.

#### **QoS Setting: Priority Mode**

| 00Mbps N    | fodular Fast Ethernet Switch                                                                                                    |                                                                                              |
|-------------|----------------------------------------------------------------------------------------------------|----------------------------------------------------------------------------------------------|
| Priorit     | y Mode                                                                                                    |                                                                                              |
| Priority Mo | ode                                                                                                    |                                                                                              |
| Mode        | <ul> <li>⊗ First-In-First-Service</li> <li>○ All-High-before-Low</li> <li>○ Weight-Round-Robin Low weight</li> <li>○ ♥ High weight</li> </ul> |                                                                                              |
| When the o  | Update<br>ueue weight is set to "0", it will be treated as "8".                                                                               |                                                                                              |
|             | Priority Mode                                                                                                    | DOMbps Modular Fast Ethernet Switch         Priority Mode         Priority Mode         Mode |

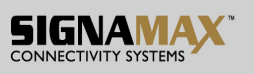

Click the priority mode you want, there are three priority modes to choose.

| Administrator<br>Port Management<br>/LAN Setting | Class of Service | Configu      | ration      |         |              |              |             |         |
|--------------------------------------------------|------------------|--------------|-------------|---------|--------------|--------------|-------------|---------|
| Trunk Setting<br>QoS Setting                     | Port No\Mode     | Port<br>Base | VLAN<br>Tag | IP / DS | Port No\Mode | Port<br>Base | VLAN<br>Tag | IP / DS |
| Class of Service                                 | 1                |              |             |         | 9            |              |             |         |
| AC Address                                       | 2                |              |             |         | 10           |              |             |         |
| onfiguration<br>ogout                            | 3                |              |             |         | 11           |              |             |         |
|                                                  | 4                |              |             |         | 12           |              |             |         |
|                                                  | 5                |              |             |         | 13           |              |             |         |
|                                                  | 6                |              |             |         | 14           |              |             |         |
|                                                  | 7                |              |             |         | 15           |              |             |         |
|                                                  | 8                |              |             |         | 16           |              |             |         |
|                                                  |                  |              |             | Upd     | ate          |              |             | 1       |

## **QoS Setting: Class of Service Configuration**

You can select the class of service for each port.

## MAC Address Configuration: MAC Address Configuration

| MAC Address | Configuration      |                                       |               |
|-------------|--------------------|---------------------------------------|---------------|
| Port No     |                    | MAC Address                           |               |
| 1           |                    | ff ; ff ; ff ; ff ; ff ; ff ; ff ; ff |               |
|             | Select Port 01 😽 F | ilter Disable 🖌 Update                |               |
| Port No     | Filter Status      | Port No                               | Filter Status |
| 1           | Disable            | 9                                     | Disable       |
| 2           | Disable            | 10                                    | Disable       |
| 3           | Disable            | 11                                    | Disable       |
| 4           | Disable            | 12                                    | Disable       |
| 5           | Disable            | 13                                    | Disable       |
| 6           | Disable            | 14                                    | Disable       |
| 7           | Disable            | 15                                    | Disable       |

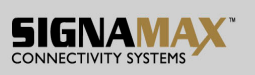

Select the port number which you want to enable/disable the MAC address. For the filtering function of the port, please click "Update" to take the setting effectively.

## Logout: You can click "Logout" to logout.

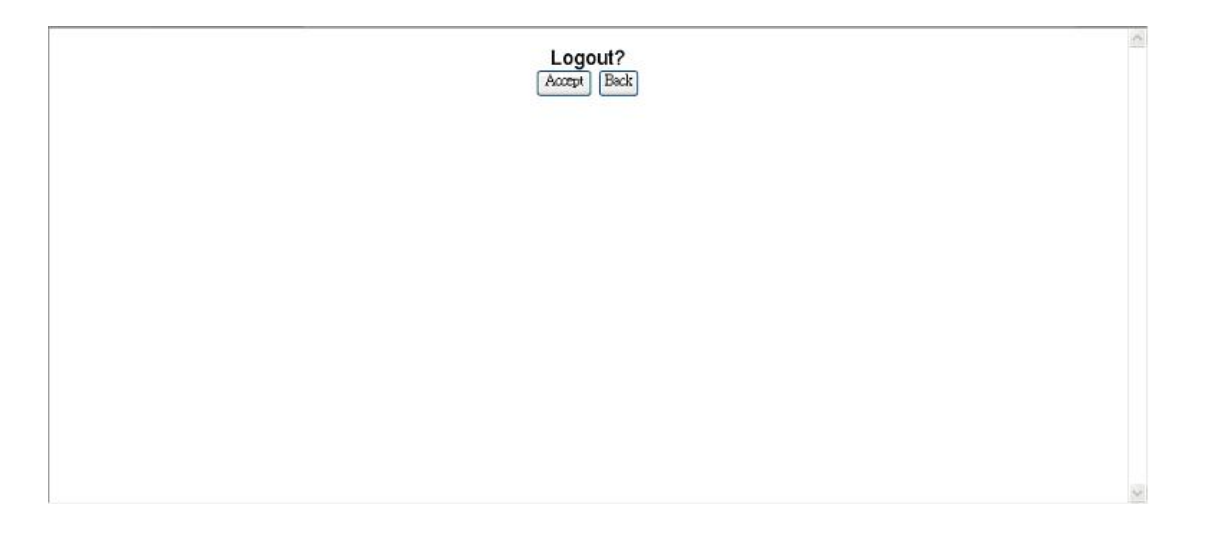